# SONY ICD\_PX333 Digital Recorder

# Displays

## Parts and controls

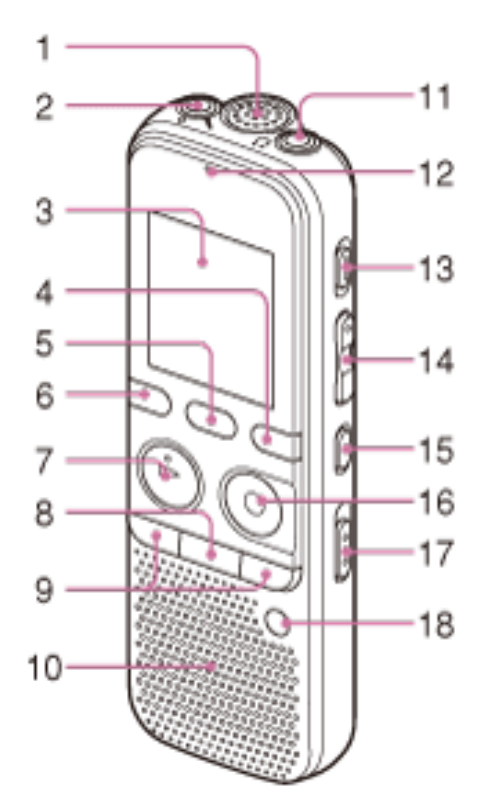

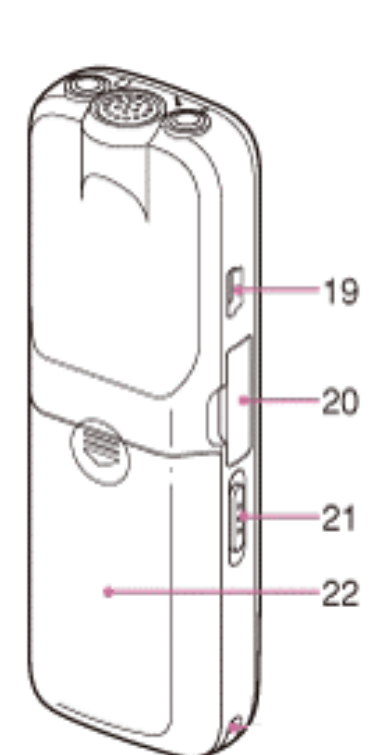

- 1. Built-in microphone
- 2. (microphone) jack
- 3. Display window
- 4. DISP/MENU button
- 5. SCENE button
- 6. 🛍 (folder) button
- 7. ►PLAY/STOP ENTER button
- 8. STOP / EXIT button
- 9. –IIII (backward), ►►I+ (forward)
- 10. Speaker
- 11.  $\Omega$  (headphone) jack
- 12. Operation indicator
- 13. ERASE button
- 14. VOL -/+ (volume) button
- 15. SA-B (repeat) A-B button
- 16. REC/PAUSE button
- 17. NOISE CUT switch
- 18. T-MARK (track mark) button
- 19. < (USB) connector
- 20. M2/microSD memory card slot
- 21. HOLD · POWER ON/OFF switch
- 22. Battery compartment

Display when stopped

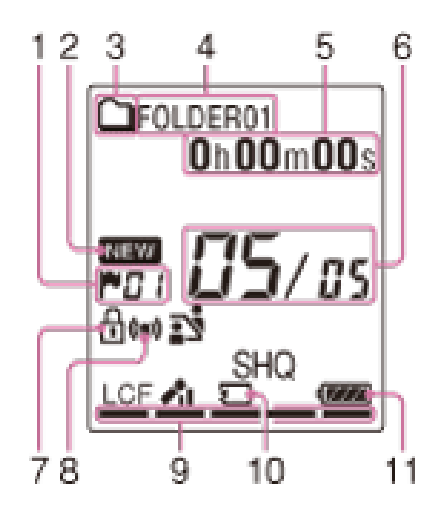

- 1. Track mark indicator Displays the track mark number
- 2. Newly arriving podcast indicator
- 3. Folder information indicator
- 4. Folder name indicator
- File information indicator. You can switch the file information display in order by pressing DISP/MENU briefly (Elapsed Time, Remaining Time, Recording Date).
- 6. File location indicator The selected file number is displayed on the left and the total number of files in the folder is displayed on the right.
- 7. Protect indicator Appears when the protection is set for a file.
- 8. Alarm indicator
- 9. Remaining memory indicator Displays the remaining memory
- 10. Memory card indicator
- 11. Battery indicator

# **Main Functions**

### Turning the power on

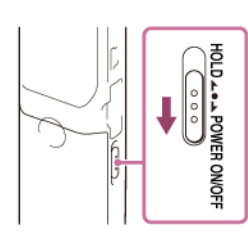

•Slide and hold the HOLD • POWER ON/OFF switch in the direction of "POWER ON/OFF" for more than 1 second to turn it on.

•To Turn off, slide and hold the HOLD • POWER ON/OFF switch in the direction of "POWER ON/OFF" until the "Power Off" is displayed.

•Slide the HOLD • POWER ON/OFF switch in the direction of "HOLD" to disable the buttons while the power is on.

## **Recording**

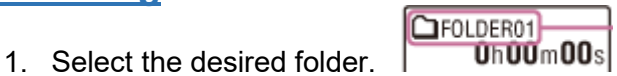

- 2. Place the recorder so that the microphone faces the direction of the source to be recorded.
- 3. Press REC/PAUSE button. The operation indicator on the front flashes in orange, and then lights in red.

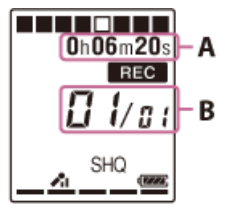

A. Elapsed time of the current recording (\*)B. File number of the file being recorded / the total number of recorded files in the folder

- 4. Press REC/PAUSE to pause recording
- 5. Press (stop) to stop recording. The "Accessing..." animation appears and the recorder stops.
- 6. You can locate the recorded file using its folder name and file number for playback later.

## Selecting a folder and a file

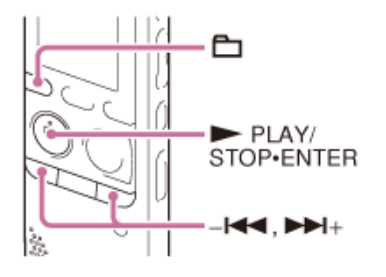

- 1. Press 🛱 (folder) button. The folder selection window is displayed.
- Select a folder.
   Press I or → + to select the desired folder, and then press → PLAY/STOP ENTER.

3. Select a file.

- Press He or + to select the desired file
- 4. Press ►PLAY/STOP ENTER to listen to the file.

#### <u>Erase a file</u>

- 1. Select the file you want to erase.
- Press the ERASE button on the right side of the recorder.
   "Erase?" appears and the specified file is played back for confirmation.

# **Options during playback**

To stop at the current position (Playback Pause function)

Press PLAY/STOP • ENTER. To resume playback from that point, press again

To go back to the beginning of the current file

Press – 🖊 once.

When a track mark is set, the IC recorder goes backward to the track mark before the current point.

To go back to previous files or skip to the next file

Press – Het or Het repeatedly.

To Fast Forward or Rewind

Press and hold down \_ Here or Press

#### Playing back a specified section repeatedly (A-B repeat)

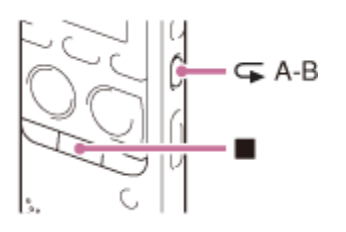

- 1. During playback, press  $\bigcirc$  A-B to specify the starting point A.
- 2. Press  $\frown$  A-B again to specify the finishing point B.
- 3. To stop A-B repeat playback, press (stop). The IC recorder is stopped but the A-B repeat setting remains. Press (stop) again to release the A-B repeat setting.

### Adding a track mark

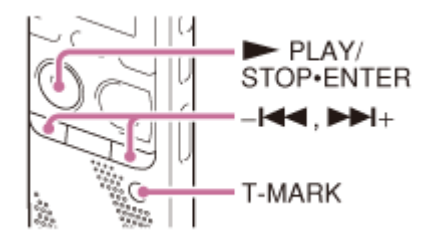

You can add a track mark at a point at which you would like to locate during playback. You can add a maximum of 98 track marks

- During recording, playing back, or recording pausing, press the T-MARK button at the position you want to add a track mark. The (track mark) indicator and the track mark number flash, and a track mark is added.
- To locate a track mark and start playback at the track mark, press –
   If or IFF + in the stop mode. When the IF (Track mark) indicator and the track mark number flash once, press ► PLAY/STOP ENTER.

#### Noise Cut - Reduce background noise during playback

The noise cut function reduces ambient noise other than the human voice, which makes the human voice clearer when you listen to the playback sound.

- 1. In the stop or playback mode, slide the NOISE CUT switch to"ON."
- 2. You can change the levels in the DISP/MENU "Detail Menu" "Noise Cut Level"

#### Change Playback Speed

You can adjust the playback speed in a range from 0.50 times to 2.00 times.

- In the stop or playback mode, select DISP/MENU "DPC(Speed Control)," and then press ► PLAY/STOP • ENTER.
- 2. Press H or → + to select "ON," and then press → PLAY/STOP ENTER.
- 3. During playback, press H or + to adjust the playback speed.

#### Scene Select settings

Meeting – Medium Sensitivity
 Voice Notes – Low Sensitivity
 Interview – Medium Sensitivity
 Lecture – Medium Sensitivity, LCF(Low Cut): OFF
 Audio IN – Medium Sensitivity

#### VOR - Starting to record automatically in response to sound

You can set the VOR (Voice Operated Recording) function to "ON," to make the recorder start recording when it detects sound, and pause when no sound is heard.

- 1. In the stop or recording mode, select DISP/MENU "VOR," and then press ►PLAY/STOP ENTER.
- 2. Press –<sup>IIII</sup> or <sup>IIII</sup> + to select "ON," and then press <sup>III</sup>PLAY/STOP ENTER.
- 3. Press (stop) to exit the menu mode.
- 4. Press REC/PAUSE.
  "VOR" and "**IEC**" appears in the display window.

#### LCF Low Cut - Reducing noise when recording

You can set the LCF (Low Cut Filter) function to cut a low frequency to reduce background noise

- In the stop or recording mode, select DISP/MENU "Detail Menu"-"LCF(Low Cut)," and then press ► PLAY/STOP • ENTER.
- 2. Press –<sup>I++</sup> or <sup>▶→</sup>+ to select "ON" or "OFF," and then press <sup>▶→</sup>PLAY/STOP ENTER.
- 3. Press (stop) to exit the menu mode.

# **Connecting to your computer**

To exchange files between the recorder and your computer, connect the recorder to your computer.

- 1. Connect the 🗲 (USB) connector of the recorder with the USB port of your running computer
- 2. Make sure the recorder has been recognized properly.
  - For Windows: open "Computer," and look for "IC RECORDER" under devices
  - For Mac: make sure that an "IC RECORDER" drive is displayed on the Finder.
- 3. The "Voice" folder contains all of your recordings.
- 4. You can drag and drop the files or folders you want to copy to or from your computer.

#### Help Guide

You can install a full help guide on your computer

- Connect the recorder to your computer
- Navigate to the "For Windows" or "For Mac" folder
- Double-click the Help\_Guide\_Installer file.
- Follow the instructions that appear on the screen

Or you can view the online documentation here: http://helpguide.son y.net/mig/Z002944611/EN/index.html

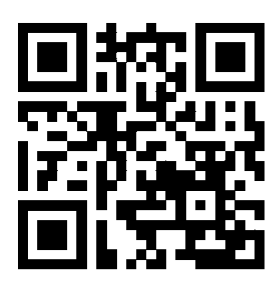